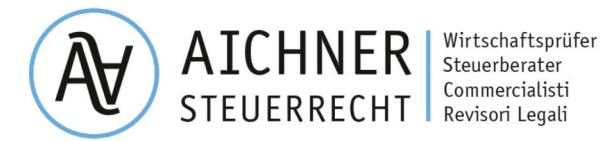

Rag. Hartmann Aichner | Dr. Lukas Aichner | Dr. Daniel Mayr | Dr. Johanna Wieser

Rundschreiben Nr. 10/2024 - Steuern

ausgearbeitet von: Dr. Lukas Aichner

Bruneck, 08.09.2024

# Nationaler Kenncode für Beherbergungsstrukturen (CIN)

Am 3. September 2024 wurde die Bekanntmachung veröffentlicht, die gemäß Artikel 13-ter Absatz 15 des Gesetzesdekretes 145/2023 eine zweimonatige Frist für das Inkrafttreten der Vorschriften zur **Beantragung des nationalen Identifikationscodes (CIN)** festlegt. Somit hat der Countdown für die Einführung des nationalen Identifikationscode (CIN) begonnen und **ab dem 2. November 2024** (60. Tag nach der Veröffentlichung der Bekanntmachung im Amtsblatt) wird der CIN-Code Pflicht.

#### Was ist der nationale Identifizierungscode CIN?

Der nationale Identifizierungscode (CIN) ist ein notwendiger Bestandteil der Kurzzeitvermietungen und Beherbergungsbetriebe in Italien. Er wird vom Tourismusministerium an alle touristisch genutzten Unterkünfte wie Hotels, Pensionen und Ferienwohnungen vergeben. Mit der neuen nationalen Datenbank sollen diese Unterkünfte besser erfasst und kontrolliert werden, um mehr Transparenz und eine effizientere Verwaltung zu gewährleisten.

#### Wer ist von dieser neuen Regelung betroffen?

Betroffen sind alle touristischen Beherbergungsbetriebe, sowohl hotelähnliche als auch nicht hotelähnliche Strukturen, Vermieter von Gästezimmern und möblierten Ferienwohnungen sowie Urlaub-auf-dem-Bauernhof-Betriebe.

Was ist zu tun? (operative Schritte/Anleitung finden Sie ab der Seite 4 von diesem Rundschreiben) Um den CIN zu beantragen, müssen sich Betriebsinhaber, gesetzliche Vertreter oder beauftragte Personen des Beherbergungsbetriebes mit einer gültigen digitalen Identität (SPID) oder einem elektronischen Personalausweis (CIE) auf der BDSR-Plattform einloggen (zugänglich unter dem Link https://bdsr.ministeroturismo.gov.it).

Nach dem Login müssen die bereits resultierenden Daten kontrolliert sowie der <u>ATECO-Kodex</u> und die <u>Katasterdaten</u> (Parzellennummer, Katasterkategorie, Katasterblatt und Baueinheit) der

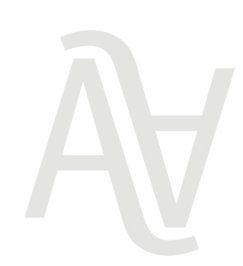

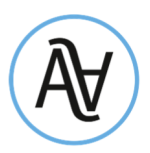

Betriebsimmobilie eingegeben werden und im Falle einer gewerblichen Vermietung muss das Vorhandensein der erforderlichen Sicherheitsanforderungen für die Anlagen mittels Eigenerklärung bestätigt werden. Sobald diese Daten vollständig ausgefüllt wurden, sind diese zu bestätigen und das System generiert automatisch den CIN, welcher der Struktur zugewiesen wird.

### Wem muss der CIN-Code mitgeteilt werden und welche Verpflichtungen haben Vermieter?

Der nationale CIN-Code muss künftig bei jeder Werbeanzeige (auch auf der eigenen Homepage) angeführt werden und muss sichtbar am Betriebsgebäude der Beherbergungsstruktur angebracht werden. Weiters muss der CIN den Buchungsportalen und Immobilienvermittelnden mitgeteilt werden, da auch diese Subjekte verpflichtet sind, den nationalen Identifikationscode (CIN) der Beherbergungsstruktur in deren Anzeigen anzugeben.

## Welche Strafen drohen bei Nichtbeachtung?

Bei fehlendem CIN liegt die Verwaltungsstrafe zwischen 800 und 8.000 Euro.

Für das Nichtanbringen oder die Nichtangabe des CIN bei Werbeanzeigen drohen Strafen zwischen 500 und 5.000 Euro.

Die Überwachung und Durchsetzung der Bestimmungen sowie die Verhängung von Verwaltungsstrafen obliegen den Gemeinden, die dies über die Ortspolizei sicherstellen.

#### Änderungen der Brandschutzbestimmungen für Ferienwohnungen und Kurzzeitvermietung

Auch die Bestimmungen der Brandschutzvorschriften und Sicherheitsanforderungen für Ferienwohnungen und Kurzzeitvermietungen wurden erheblich aktualisiert.

So sieht der Art. 13-ter Absatz 7 vom GD 145/2023 auch einige Verpflichtungen in Bezug auf die Sicherheit der Anlagen vor. Dies betrifft Wohneinheiten, die für touristische Zwecke oder Kurzzeitvermietungen (gemäß Artikel 4 des GD 50/2023) genutzt werden, welche über die sicherheitstechnischen Anforderungen verfügen müssen, die in den geltenden staatlichen und regionalen Vorschriften festgelegt sind.

Alle Beherbergungseinheiten müssen mit gesetzlich zugelassenen und funktionierenden Geräten ausgestattet sein:

- Melder für brennbare Gase, Flüssiggas oder Methangas, die vorzugsweise mit Stromanschluss installiert werden sollten;
- Kohlenmonoxidmelder, die auch batteriebetrieben sein können;
- Tragbare Feuerlöscher, die den gesetzlichen Vorschriften entsprechen und die an zugänglichen und sichtbaren Stellen, insbesondere in der Nähe von Eingängen und gefährdeten Bereichen, installiert werden müssen. Die Vorschriften sehen die Installation von mindestens einem

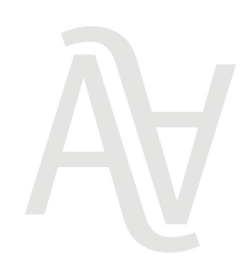

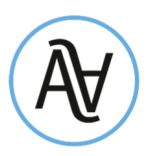

tragbaren Feuerlöscher pro 200 Quadratmeter Grundfläche (oder Teile davon) vor, wobei mindestens ein Feuerlöscher pro Stockwerk vorhanden sein muss.

Neben der Installation ist auch eine regelmäßige Wartung der Melder und Feuerlöscher vorgeschrieben.

Bei Nichteinhaltung dieser Vorschriften drohen Verwaltungsstrafen zwischen 600 bis 6.000 Euro. Die Einhaltung dieser Sicherheitsanforderungen ist außerdem eine Voraussetzung für den Erhalt des CIN. Die Anpassung an die Sicherheitsstandards bis Anfang November 2024 ist also nicht nur erforderlich, um spezifische Strafen zu vermeiden, sondern auch, um den CIN zu erhalten, dessen Fehlen ebenfalls sanktioniert wird.

Auf den folgenden Seiten finden Sie eine kurze Anleitung der einzelnen Schritte zur Beantragung des CIN. Falls Sie Probleme bei der Beantragung haben, können Sie sich an Ihren Sachbearbeiter von unserem Büro wenden, bitte beachten Sie jedoch, dass auch in diesem Fall <u>eine funktionierende</u> <u>digitale Identität (SPID)</u> oder die <u>aktivierte elektronische Identitätskarte (CIE)</u> vom gesetzlichen Vertreter der Beherbergungsstruktur zwingend notwendig ist.

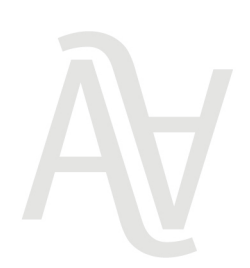

Aichner Steuerrecht GmbH - Freiberuflergesellschaft / Srl-Stp Eintr. Nr. H.R. / n. iscr. R.I. BZ 03056800216 Steuer-, MwSt-& UID-Nr. / cod.fisc. e part. IVA | IT 03056800216 REA BZ - 228280 | GK / cap. soc. € 10.000 v.e. / i.v. Dietenheimer Straße 1 Via Teodone | I-39031 Bruneck / Brunico T +39 0474 86 22 00 | F +39 0474 86 22 40 | info.steuern@aichner.biz

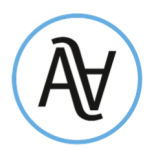

# Operative Schritte für die Beantragung des CIN Übersetzung vom "Manuale Operativo Privato- Richiesta CIN vom Ministero del Turismo" Version 6.0 vom 09/08/2024

### 1. Einstieg auf der BDSR-Plattform zur Beantragung des CIN

Wenn Sie Eigentümer/in, Betreiber/in oder gesetzliche/r Vertreter/in eines Beherbergungsbetriebes oder einer Immobilie sind, die Sie im Rahmen einer Privatzimmervermietung vermieten, müssen Sie auf der BDSR-Plattform einsteigen: <u>https://bdsr.ministeroturismo.gov.it</u>, auf die Schaltfläche "*OTTIENI CIN*"klicken und dann über SPID oder CIE auf die Seite zugreifen, indem Sie unter "*Accedi*" *con SPID o CIE*" auf den Button "*Accedi*" klicken.

| D. Ministero del Tartario                       |                                                                                              |                                                                                                    |                                                                                                    |
|-------------------------------------------------|----------------------------------------------------------------------------------------------|----------------------------------------------------------------------------------------------------|----------------------------------------------------------------------------------------------------|
| MINISTERO<br>DEL TURISM<br>BANCA DATIST         | D<br>Rutture prestive                                                                        |                                                                                                    | VERSIONE SPERMENTALE                                                                                                    |
|                                                 |                                                                                              | CN<br>CODICE IDENTIFICATIVO NAZIONALEJ                                                                   |                                                                                                    |
| La Banca Dati Strutture R<br>Teffetto di sempli | cettive adottata in accordo con le Regi<br>icare l'attività degli operatori, tutelare        | ori e con le Province Autonome di Trento e Bolza<br>Eturisti, agevolare la collaborazione tra istituzion | no, introduce parametri omogenei su base nazionale, con<br>i e imprese o tra il Ministero e le autonomie locali.                        |
|                                                 | Ad ogni struttura rici                                                                       | ettiva viene associato un CIN (Codice identificativ                                                      | n Nazionalej                                                                                                    |
| () ATTENZION<br>Moline, P.A.                    | D Welle fase <b>SPERIMENTALE</b> la Danca Oxfi<br>Soloant, Puglia, Sardegna, Sicilia, Veneto | delle strutture ricettive integra solo le strutture delle R                                              | agoni: Abruzzo, Calabria, Liguria, Lorithardia, Masche,                                                                                 |
|                                                 |                                                                                              |                                                                                                    |                                                                                                    |
| Sei il titolare/gestore/delegat                 | di una struttura ricattiva e vuel                                                            | citadrio e nuoi verificare l'esistenza di un CNI per una<br>struttura ricettiva?                         | Tale anna consenta alle Regioni/Province Autonome e al<br>Comuni di verificare i del della strattina presenti sol proprio<br>Deritario. |
| Minister data store                             |                                                                                              |                                                                                                    |                                                                                                    |
| y Ministero del consmo                          |                                                                                              |                                                                                                    |                                                                                                    |
| MINISTERO                                       |                                                                                              |                                                                                                    |                                                                                                    |
| DEL TURISMO<br>BANCA DATI STRUT                 | TURE RICETTIVE                                                                               |                                                                                                    |                                                                                                    |
|                                                 |                                                                                              |                                                                                                    |                                                                                                    |
|                                                 |                                                                                              | OTTIENI CIN                                                                                              |                                                                                                    |
|                                                 |                                                                                              | (CODICE IDENTIFICATIVO NAZIONALE)                                                                        |                                                                                                    |
|                                                 | l soli titolari / gestori / deleg                                                            | ati stranieri sorowisti di un documen                                                                    | to di identità italiano in corso di                                                                                                    |
|                                                 | validità possono accedere t                                                                  | tramite apposite credenziali fornite da                                                                  | l Ministero del Turismo, previa                                                                                                    |
|                                                 |                                                                                              | registrazione.                                                                                           |                                                                                                    |
|                                                 | Accedi con SPID o CIE                                                                        | Credenziali - Utenti Stranieri                                                                           |                                                                                                    |
|                                                 |                                                                                              |                                                                                                    |                                                                                                    |
|                                                 | Sei un titolare / gesto                                                                      | ore / delegato di una struttura ri<br>CIN?                                                               | cettiva e vuoi ottenere il                                                                                                    |
|                                                 |                                                                                              | Accedi                                                                                                   | unter                                                                                                    |
|                                                 |                                                                                              |                                                                                                    |                                                                                                    |
|                                                 |                                                                                              |                                                                                                    |                                                                                                    |

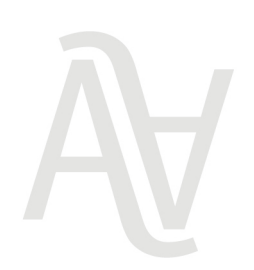

Aichner Steuerrecht GmbH - Freiberuflergesellschaft / Srl-Stp Eintr. Nr. H.R. / n. iscr. R.I. BZ 03056800216 Steuer-, MwSt-& UID-Nr. / cod.fisc. e part. IVA | IT 03056800216 REA BZ - 228280 | GK / cap. soc. € 10.000 v.e. / i.v. Dietenheimer Straße 1 Via Teodone | I-39031 Bruneck / Brunico T +39 0474 86 22 00 | F +39 0474 86 22 40 | info.steuern@aichner.biz 4,

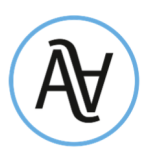

### 2. Ansicht der Liste der Beherbergungsstrukturen

Nach dem Login mittels SPID oder CIE können die Beherbergungsbetriebe eingesehen werden, die mit der Steuernummer der eingeloggten Personen verknüpft sind.

Hinweis: Falls eine Unterkunft nicht vorhanden ist, können Sie am Ende der Seite die Funktion "*Segnalazione Stuttura mancante*" verwenden (derzeit funktioniert diese Prozedur nicht korrekt, da der Beherbergungsbetrieb zuerst im regionale Register => CIR erfasst werden muss).

| Construction Construction Co                                                                                                    |                                      |
|----------------------------------------------------------------------------------------------------|--------------------------------------|
| LEMESTRUTTURE DISEGUITO L'ELENCO DELLE STRUTTURE ASSOCIATE AL TUO CODICE FISCALE                                                                                                    |                                      |
| In SEGUITO LELENCO DELLE STRUTTURE AL TOD CODICE FISCALE  In Alla fase SPERIMENTALE la Banca Dati delle strutture integra solo le strutture delle Regioni: Abruzzo, Catabria, Liguria, Lombardia Sardegna, Sicila, Veneto.  Itra Strutture  CR  Cin presente  Visualizza il dettaglio della struttura su cui vuoi operare  Visualizza il dettaglio della struttura su cui vuoi operare  Visualizza il dettaglio della struttura su cui vuoi operare  Ke  Re provesoggedel2 NonNIAZONE STRUTTURA: SOGGETTO::DELEGATO2 DIRIZZO: VIA LAZO 12 - 70100 MUME: Palermo RTUSi attiva  Fichied pof struttura aggiornato  () ATTENZIONE: Al momento è in corso la fase sperimentale. Se is tua struttura non è censita, verifica che la Regione/PA, di competenza faccia parte della fase sperimentale. Se is tua struttura non è censita, verifica che la Regione/PA, di competenza faccia parte della fase sperimentale.                                                                                                    |                                      |
| Nella fase SPERIMENTALE la Banca Dati delle strutture integra solo le strutture delle Regioni: Abruzzo, Calabria, Liguria, Lombardia Sardegva, Sicila, Veneto. Itra Strutture CR Cin presente Visualizza il dettaglio della struttura su cui vuoi operare Visualizza il dettaglio della struttura su cui vuoi operare Visualizzo il dettaglio della struttura su cui vuoi operare Reched provide STRUTTURA: SOGGETTO: ODELEGATO2 DIRIZZO: VIA LAZIO 12 - 70100 MUNE: Palermo Richied pol struttura aggiornato ( ) ATTENZIONE: Al momento è in corso la fase sperimentale. Se ta us struttura non è censita, verifica che la Regione/PA. di competenza faccia parte della fase sperimentale.                                                                                                    |                                      |
|                                                                                                    | Marche, Molise, P.A. Bolzano, Pugla, |
| Cin presente Cin presente Cin                                                                                                    |                                      |
| Circa  Circa  C                                                                                                    |                                      |
| Cin presente:<br>Cerca<br>Visualizza il dettaglio della struttura su cui vuoi operare<br>Visualizza il dettaglio della struttura su cui vuoi operare<br>Visualizza il dettaglio della struttura su cui vuoi operare<br>Ne<br>Ricones Solia<br>INUME: Solia<br>INUME: Solia<br>IN |                                      |
|                                                                                                    |                                      |
|                                                                                                    |                                      |
| Visualizza il dettaglio della struttura su cui vuoi operare  Visualizza il dettaglio della struttura su cui vuoi operare  Ne RiconintAZIONE STRUTTURA: SOGGETTOeDELEGATO2 DIRIZZO: VIA LAZIO 12 - 70100 MUME: Palermo GIONE: Siolia OVINCIA: Palermo ATUS: attiva  Richiedi pdf struttura aggiornato                                                                                                    |                                      |
| Visualizza il dettaglio della struttura su cui vuoi operare Re provasoggedel2 ROMINAZIONE STRUTTURA: SOGGETTOeDELEGATO2 DIRIZGO: VIA LAZIO 12 - 70100 IMUNE: Palermo ATUSI attiva Richieci pdf struttura aggiornato  I ATENZIONE: Ali momento è in corso la fase sperimentale. Se la tua struttura non è censita, verifica che la Regione/PA di competenza faccia parte della fase sperimentale.                                                                                                    |                                      |
| NE Re provasoggedel2 NOMINAZIONE STRUTTURA: SOGGETTOeDELEGATO2 DIRIZZO: VIA LAZIO 12 - 70100 IMUNE: Palermo ATUS: attiva Richiedi pdf struttura aggiornato  *  1 *  ATTENZIONE: Al momento è in corso la fase sperimentale. Se la tua struttura non è censita, verifica che la Regione/PA di competenza faccia parte della fase sperimentale.                                                                                                    |                                      |
| Ne: Re provesoggedel2 ENOMINAZIONE STRUTTURA: SDGGETTOeDELEGATO2 DIRIZZO: VIA LAZIO 12 - 70100 MUUEE: Palermo KGIONE: Sicilia Richiedi pdf struttura aggiornato                                                                                                    |                                      |
| Richiedi pdf struttura aggiornato                                                                                                    |                                      |
| DIRIZZO VIA LAZIO 12 - 70100 MUNE: Palermo RichiesS pdf struttura aggiornato                                                                                                    |                                      |
|                                                                                                    |                                      |
| Richiedi pdf struttura aggiornato  I I I IIIIIIIIIIIIIIIIIIIIIIIIIIIIII                                                                                                    | <b>D</b>                             |
| Richiedi pdf struttura aggiornato         *       1         *       1         *       1         *       *         *       *         *       *         *       *         *       *         *       *         *       *         *       *         *       *         *       *         *       *         *       *         *       *         *       *         *       *         *       *         *       *         *       *         *       *         *       *         *       *         *       *         *       *         *       *         *       *         *       *         *       *         *       *         *       *         *       *         *       *         *       *         *       *         *       *      <                                                                                                    | E DETTAGLIO SCHEDA                   |
|                                                                                                    |                                      |
|                                                                                                    |                                      |
| ATTENZIONE: Al momento è in corso la fase sperimentale.     Se la tua struttura non è censita, verifica che la Regione/PA. di competenza faccia parte della fase sperimentale.                                                                                                    |                                      |
| ATTENZIONE: Al momento è in corso la fase sperimentale.     Se la tua struttura non è censita, verifica che la Regione/PA. di competenza faccia parte della fase sperimentale.                                                                                                    |                                      |
| ATTENZIUNE: Al momento e in corso la tase sperimentale.     Se la tua struttura non è censita, verifica che la Regione/P.A. di competenza faccia parte della fase sperimentale.                                                                                                    |                                      |
| For to be a Destance (D.A. over the sector della force encoderated as and sector ella DDFD active and as the barries to be to be a Destance (D.A. for each                                                                                                    |                                      |
| Se la tua regione/P.A. non la parte della fase sperimentale, puoi accedere alla buSK solo quando ne fara parte. Se la tua regione/P.A. la par<br>struttura recettiva non è censita, allora invia una segnalazione cliccando sul tasto "Cognalazione struttura mancanta"                                                                                                    | te della fase sperimentale ma la tua |
| Invieremo una segnalazione alla tua Regione/PA, per procedere all'aggiornamento dei dati.                                                                                                    |                                      |
| Formula data a first these measured                                                                                                    |                                      |

#### 3. CIN-Code für eine Struktur beantragen

Sobald die Liste der Beherbergungsstrukturen, die mit Ihrer Steuernummer verbunden sind, angezeigt wird, können Sie durch Klicken auf "*DETTAGLIO SCHEDA*" auf das Datenblatt der jeweiligen Beherbergungsstruktur zugreifen und die Richtigkeit der Daten überprüfen bzw. die fehlenden Daten ergänzen und dadurch den CIN beantragen.

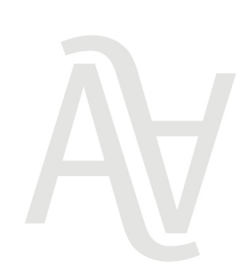

Aichner Steuerrecht GmbH - Freiberuflergesellschaft / Srl-Stp Eintr. Nr. H.R. / n. iscr. R.I. BZ 03056800216 Steuer-, MwSt-& UID-Nr. / cod.fisc. e part. IVA | IT 03056800216 REA BZ - 228280 | GK / cap. soc. € 10.000 v.e. / i.v. Dietenheimer Straße 1 Via Teodone | I-39031 Bruneck / Brunico T +39 0474 86 22 00 | F +39 0474 86 22 40 | info.steuern@aichner.biz

#### www.aichner.biz

5/10

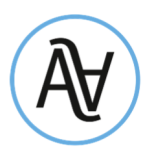

Die Datenbank (BDSR) wurde aufgrund der Daten erstellt, die von den Gemeinden an das Ministerium übermitteltet wurden. Die von der jeweiligen Gemeinde übermittelten Daten sind mit grauem Hintergrund gekennzeichnet und können vom Benutzer nicht direkt abgeändert werden. Sind diese Daten fehlerhaft, kann die Korrektur der Daten über das entsprechende Formular (siehe Schnitt 4) beantragt werden.

|                                                                   | <b>DI SEGUITO</b>                                      | DETTAGLIO DELLA STRUTT                                                                                                    | STRUTTURA<br>TURA ASSOCIATA AL TUO CO                                                                                                    | DICE FISCALE                                 |   |
|-------------------------------------------------------------------|--------------------------------------------------------|----------------------------------------------------------------------------------------------------|----------------------------------------------------------------------------------------------------|----------------------------------------------|---|
| 51 STRUTTURA                                                      | i dati non risult<br>Invieremo u                       | I campi già compilati dalla Regi<br>Si prega di integra<br>tano corretti cicca sul puisante *<br>na segnalazione alla tua Regione | one/P.A. <b>non sono modificabili</b><br>are i dati mancanti.<br><b>Segnala dato errato</b> *e compila<br>/P.A. per procedere all'aggiorna | ,<br>i campi non corretti.<br>mento dei dati |   |
| Denominazione Struttura                                           |                                                        |                                                                                                    | Email associata alla Struttur                                                                                                    | a                                            |   |
| SMERALDO                                                          |                                                        |                                                                                                    | infosmeraldo@itest.com                                                                                                    |                                              |   |
| Telefono associato alla Struttura                                 |                                                        | Numero piazzole Struttura (*                                                                                                    | 3                                                                                                    | Numero posti letto Struttura                 |   |
| 329333333                                                         |                                                        |                                                                                                    |                                                                                                    | 2                                            |   |
| Numero camere Struttura CIR o codice identificativo Unico Regiona |                                                        | identificativo Unico Regionale                                                                                                    |                                                                                                    |                                              |   |
| 1 BA1111111111111111                                              |                                                        |                                                                                                    |                                                                                                    |                                              |   |
| ON                                                                |                                                        |                                                                                                    |                                                                                                    |                                              |   |
| Codice Macro categoria classificazione<br>nazionale struttura     | Codice Categ<br>Struttura                              | goria classificazione nazionale                                                                                                   | Codice sotto categoria class                                                                                                    | ificazione nazionale Struttura               |   |
| B - Esercizi extralberghieri compleme 🐱                           | npierre 👻 🛛 B4 - Alloggi in affitto gestiti in forma 👻 |                                                                                                    | B403 - Strutture ricettive atte a fornire alloggio ed eventuali servizi complementari, i                                                   |                                              |   |
| Codice ISTAT Regione Struttura                                    |                                                        | Codice ISTAT Provincia Strutt                                                                                                    | tura                                                                                                    | Codice ISTAT Comune Struttura                |   |
| 16 - Puglia                                                       | ~                                                      | 072 - Bari                                                                                                    | ~                                                                                                    | 006 - Bari                                   | ~ |
| Stato attività Struttura                                          |                                                        | Codice ATECO prevalente                                                                                                    |                                                                                                    | Codice ATECO secondario (*)                  |   |
| Attiva                                                            | ~                                                      | 55.20.51 - Affittacamere pe                                                                                                    | er brevi soggiorni, case ed 🐱                                                                                                    |                                              |   |

Um den CIN zu erhalten, müssen Sie alle fehlenden Daten in den mit einem Sternchen gekennzeichneten Feldern (weißer Hintergrund) ausfüllen.

Bei den Feldern "*Numero piazzole Struttura*" und/oder "*Numero posti letto Struttura*" sind die Angaben alternativ auszufüllen.

Unter "*Codice categoria catastale*" geben Sie "<u>Kategorie – Katasterkategorie</u>" der Immobilie an.

Unter "*Foglio Struttura*" geben Sie das "<u>Blatt</u>" an.

Unter "*Particella o Mappale Struttura*" geben Sie die "<u>Parzelle</u>" an.

Unter "*Subalterno Struttura*" geben Sie die "<u>Baueinheit</u>" an.

Die vorhin genannten Angaben können Sie dem Katasterauszug oder eventuell einem Miet- oder Pachtvertrag entnehmen.

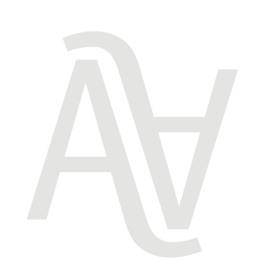

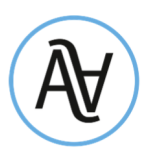

| Codice categoria catastale (*) | Via |                                    | Civico |                          | Сар |
|--------------------------------|-----|------------------------------------|--------|--------------------------|-----|
| Foglio Struttura (*)           |     | Particella o Mappale Struttura (*) |        | Subalterno Struttura (*) |     |

Bei der Eingabe der Daten des Erklärers bzw. der Erklärerin müssen Sie die Art der Rechtsperson angeben "*Tipo persona*", indem Sie zwischen: "*Fisica*" (<u>natürliche Person</u>), "*Fisica von P.IVA*" (<u>natürliche Person mit Mehrwertsteuernummer</u>) und "*Giuridica*" – (<u>juristische Person</u> bei Gesellschaften) wählen.

| PEC                                                                                                    |  |
|----------------------------------------------------------------------------------------------------|--|
| iuolo                                                                                                    |  |
| RAPPRESENTANTE LEGALE                                                                                                    |  |
| and the second second |  |
|                                                                                                    |  |
| fipo persona (*)                                                                                                    |  |
| Fipo persona (*)                                                                                                    |  |
| Fipo persona (*)                                                                                                    |  |
| Fisica                                                                                                    |  |

Wenn *"Fisica con P.IVA"* (natürliche Person mit Mehrwertsteuernummer) ausgewählt wird, wird ein Feld für Unternehmensdaten angezeigt, in dem zwei zusätzliche Felder ausgefüllt werden müssen: *"Denominazione/Ragione sociale"* (Firmenname/Gesellschaftsbezeichnung) und *"Partita IVA impresa"* (Mehrwertsteuernummer).

Unter "*Ruolo*" können Sie Ihre Funktion im Unternehmen eingeben, z. B. "*<u>Titolare</u>", <u>"<i>Rappresentante*</u> <u>legale</u>", <u>"*Amministratore delegato*" oder "*Delegato*".</u>

| Tipo persona (*)<br>Fisica con PJVA 🛛 🗸 |         |  |  |
|-----------------------------------------|---------|--|--|
| DATI IMPRESA                            |         |  |  |
| Denominazione/Ragione                   | sociale |  |  |
| P IVA Impresa (*)                       |         |  |  |

Wenn der Wert "*Persona giuridica*" juristische Person ausgewählt wird, wird das Feld für Unternehmensdaten angezeigt, in dem drei zusätzliche Felder ausgefüllt werden müssen:

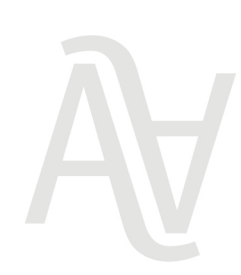

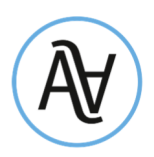

*"Denominazione/Ragione sociale"* (<u>Firmenname/Gesellschaftsbezeichnung</u>), *"Partita IVA"* (<u>Mehrwertsteuernummer</u>) und *"Tipologia*" (Art).

Unter "*Tipologia*" kann zwischen folgenden Angaben gewählt werden: "*Società*" (<u>Gesellschaft</u>), "*Consorzio*" (<u>Konsortium/Zusammenschluss</u>), "*Altro*" (<u>Andere</u>).

| Tipo persona (*)<br>Giuridica 🔶 |         |   |
|---------------------------------|---------|---|
| DATI IMPRESA                    |         |   |
| Denominazione/Ragione s         | iociale |   |
| P IVA Impresa (*)               |         |   |
| Tipologia (*)                   |         | v |
|                                 |         | - |

Nachdem alle Pflichtfelder, einschließlich der Daten des Erklärers bzw. der Erklärerin und die Kenntnisnahme der Datenschutzrichtlinie ausgefüllt wurden, klicken Sie auf die Schaltfläche "*Ottieni CIN*".

| Trattamento dei dati personali I Ho preso visione dell'informativa sul <u>trattamento dei dati personali</u> |  |  |  |  |
|----------------------------------------------------------------------------------------------------|--|--|--|--|
| Segnala dato errato Ottieni CIN                                                                              |  |  |  |  |

Wenn alle Daten korrekt und vollständig eingegeben wurden, wird die Meldung *"Struttura inseriata correttamente*" angezeigt.

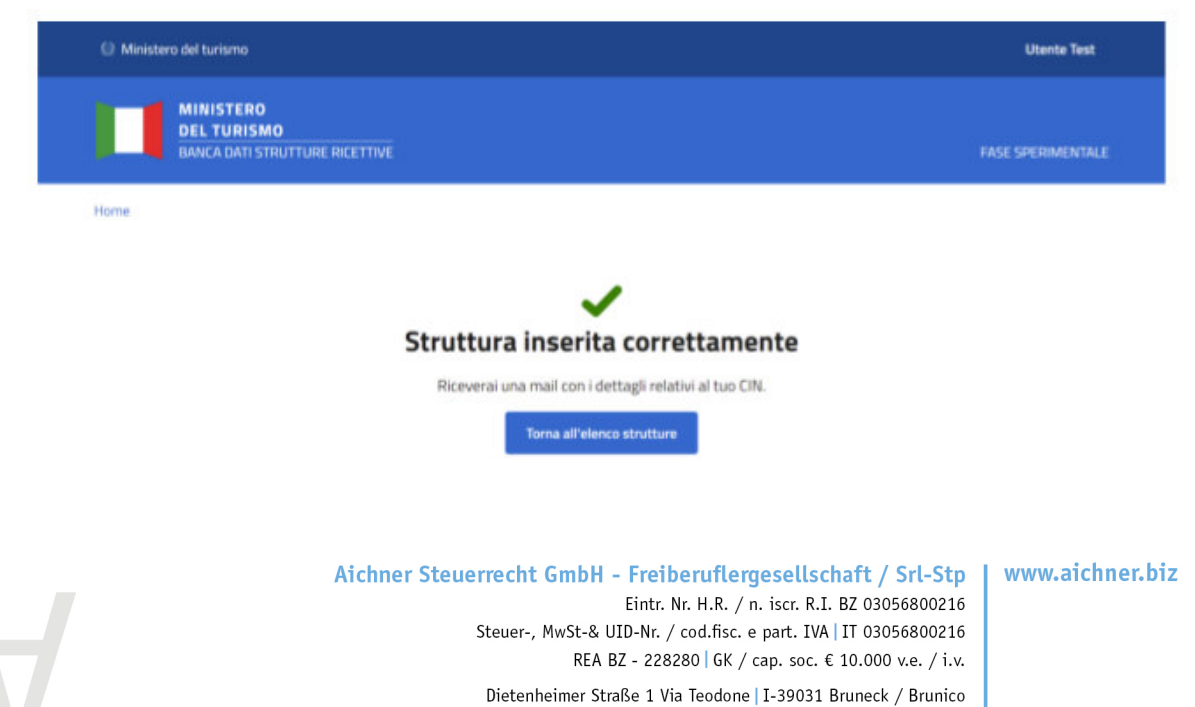

T +39 0474 86 22 00 | F +39 0474 86 22 40 | info.steuern@aichner.biz 8/10

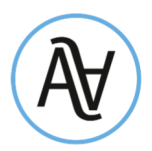

Innerhalb weniger Minuten erhalten Sie eine E-Mail-Benachrichtigung über die Erstellung des CIN. Sie können dann erneut auf die Datenbank (BDSR) zugreifen, um das PDF-Dokument mit der Zusammenfassung der Erstellung der CIN und der Protokollnummer des Tourismusministeriums unter "*Download.pdf*" herunterzuladen.

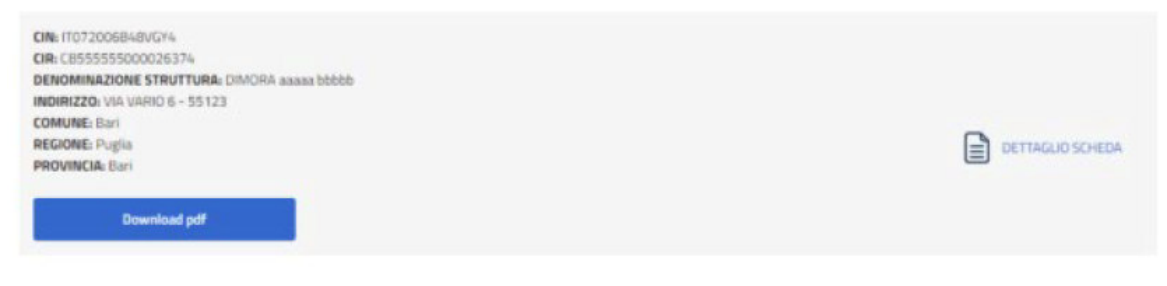

#### 4. Meldung von fehlerhaften Daten der Beherbungsstrukturen

Nachdem Sie auf die Detailansicht einer Beherbergungsstruktur zugegriffen haben, können Sie bei fehlerhaften oder nicht aktuellen Daten in den grau hinterlegten Feldern, welche sie nicht ändern konnten, eine Meldung über das entsprechende Formular durch das Klicken auf den Button "*Segnala dato errato*" erstellen.

 Trattamento dei dati personali

 Image: Trattamento dei dati personali

 Image: Trattamento dei dati personali

 Segnala dato errato

Es öffnet sich daraufhin ein Formular, das die von der Gemeinde an die Nationale Datenbank (BDSR) übermittelten Daten enthält und in welchem Änderungen vorgenommen werden können. Die eingegebenen Änderungen an den von den Regionen/Autonomen Provinzen vorgegebenen Daten werden in roter Farbe angezeigt.

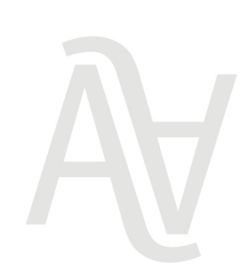

Aichner Steuerrecht GmbH - Freiberuflergesellschaft / Srl-Stp Eintr. Nr. H.R. / n. iscr. R.I. BZ 03056800216 Steuer-, MwSt-& UID-Nr. / cod.fisc. e part. IVA | IT 03056800216 REA BZ - 228280 | GK / cap. soc. € 10.000 v.e. / i.v. Dietenheimer Straße 1 Via Teodone | I-39031 Bruneck / Brunico T +39 0474 86 22 00 | F +39 0474 86 22 40 | info.steuern@aichner.biz

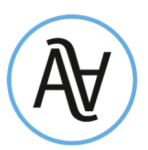

#### DATI STRUTTURA

| Denominazione Struttura<br>Hotel Rossi |       |                                 | Email associata alla Struttura<br>info@HotelRossi.com                                                     |  |  |
|----------------------------------------|-------|---------------------------------|----------------------------------------------------------------------------------------------------|--|--|
|                                        |       |                                 |                                                                                                    |  |  |
| 3400009001                             |       | ·                               | 23                                                                                                    |  |  |
| Numero camere Struttura                | CIR   | C                               | odice identificativo della struttura nella BD della<br>egione o provincia autonoma che non prevede il CIR |  |  |
| 11                                     | 272 0 | 06 A1 00000002                  | 000012345                                                                                                 |  |  |
| CIN                                    |       | Macro Categoria Classificazione | nazionale                                                                                                 |  |  |
|                                        |       |                                 |                                                                                                    |  |  |

**Hinweis:** Vor dem Senden der Meldung müssen neben der Korrektur eventueller fehlerhafter Daten auch alle fehlenden Pflichtfelder, die mit einem Sternchen gekennzeichnet sind, ausgefüllt werden.

Durch Klicken auf den Button "*Procedl*" (unten rechts), nachdem Sie die Datenschutzrichtlinie gelesen und bestätigt haben, wird die Meldung an die zuständige Region oder Autonome Provinz gesendet.

| Trattamento dei dati personali                                       |         |  |  |  |
|----------------------------------------------------------------------|---------|--|--|--|
| Ho preso visione dell'informativa sul trattamento dei dati personali |         |  |  |  |
| <u>Depuilla</u>                                                      | Broad   |  |  |  |
| Annulla                                                              | Proceda |  |  |  |

Nach dem Senden der Meldung wird eine Bestätigungsmeldung angezeigt. Die Meldung wird an die Landeskoordinierungsstelle für die Vergabe des CIN gesendet, die die eingegebenen Daten überprüft und gegebenenfalls in der Datenbank richtigstellt.

La sua richiesta di modifica delle informazioni riportate nel presente modulo verrà presa in carico dalla Regione competente che risponderà nel più breve tempo possibile. La invitiamo a procedere sin da ora all'acquisizione del CIN con i dati finora contenuti nella BDSR. Successivamente alla lavorazione della sua istanza di modifica, potrà procedere all'estrazione di un PDF con i dati aggiornati

Nach Überprüfung durch die Landeskoordinierungsstelle für die Vergabe des CIN erhalten Sie per E-Mail eine Benachrichtigung über das Ergebnis der Meldung zur Richtigstellung der Daten. Sie können dann erneut auf die Nationale Datenbank BDSR zugreifen, die Daten vervollständigen und den CIN beantragen.

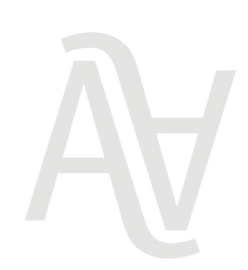

Aichner Steuerrecht GmbH - Freiberuflergesellschaft / Srl-Stp Eintr. Nr. H.R. / n. iscr. R.I. BZ 03056800216 Steuer-, MwSt-& UID-Nr. / cod.fisc. e part. IVA | IT 03056800216 REA BZ - 228280 | GK / cap. soc. € 10.000 v.e. / i.v. Dietenheimer Straße 1 Via Teodone | I-39031 Bruneck / Brunico T +39 0474 86 22 00 | F +39 0474 86 22 40 | info.steuern@aichner.biz